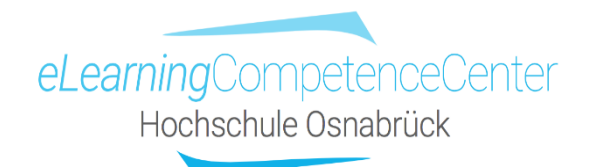

# Beispiel für einen Lernvideo-Selbsttest mit Vips in OSCA

Vips = Virtuelles Prüfungssystem in Studip

Zur Freischaltung der Funktion für Ihren OSCA-Veranstaltungsraum schauen Sie sich bitte S. 59-68 in der <u>OSCA-Bedienungsanleitung</u> an.

In Ihrer OSCA-Veranstaltung erscheint nach der Aktivierung der Vips im Menü die Option eAssessment:

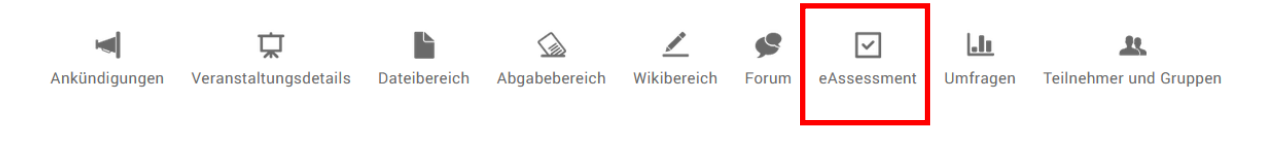

Über diesen Button kommen Sie in das Studip-Vips-System, indem Sie neue Aufgabenblätter anlegen oder bestehende verändern und verwalten können. Im eLCC Demoraum sieht die Vips-Oberfläche in Studip so aus:

| Vorlesung: Demo Lernraum für    | ELCC (SoSe 2020) - Vips          |                      |                      |            |       | ?        |
|---------------------------------|----------------------------------|----------------------|----------------------|------------|-------|----------|
|                                 | Laufende Aufgabenblätter         |                      |                      |            |       |          |
|                                 | Titel                            | Start 🔺              | Ende                 | Modus      | Block | Aktionen |
| Aufgabenblätter                 | □ ⊘ Theorie Ungewissheit (Evers) | 23.11.2020,<br>14:00 | 23.11.2021,<br>14:00 | Selbsttest |       | :        |
| Ergebnisse<br>Übungsgruppen     | Verschieben Löschen              |                      |                      |            |       |          |
| Aktionen                        | Beendete Aufgabenblätter         |                      |                      |            |       |          |
| Aufgabenblatt erstellen         | Titel                            | Start 🔺              | Ende                 | Modus      | Block | Aktionen |
| Aufgabenblatt importieren       | □ ⊘ Test QPlus                   | 14.05.2019,<br>13:00 | 30.04.2020,<br>20:00 | Selbsttest |       | :        |
| Ansichten                       | □ ⊘ Test                         | 14.05.2019,<br>13:00 | 30.04.2020,<br>20:00 | Selbsttest |       | :        |
| Gruppiert nach Status           | Genungsbild                      | 25.03.2020,          | 30.03.2020,          | Übung      |       | :        |
| Gruppiert nach Blöcken          |                                  | 11:00                | 11:00                | -          |       |          |
| Einstellungen                   | Frestübung                       | 04.05.2020,<br>10:00 | 04.05.2020,<br>14:00 | Übung      |       | :        |
| ✓ Vips für Studierende sichtbar | Verschieben Löschen              |                      |                      |            |       |          |

Hier wurde der eTest vorher bereits über die Option **+Aufgabenblatt erstellen** für das Expertenvideo unter **Theorie Ungewissheit (Evers)** angelegt. Durch Anklicken des Testnamens (roter Kasten), erscheint das zu bearbeitende Aufgabenblatt:

Vorlesung: Demo Lernraum für ELCC (SoSe 2020) - Vips

|                                                                                                    | Grunddaten      |                                                          |                 |               |        |          |
|----------------------------------------------------------------------------------------------------|-----------------|----------------------------------------------------------|-----------------|---------------|--------|----------|
|                                                                                                    | Titel*          |                                                          |                 |               |        |          |
| Aufgabenblätter                                                                                                    | Theorie Ungew   | vissheit (Evers)                                         |                 |               |        |          |
| Ergebnisse<br>Übungsgruppen                                                                                                    | Beschreibung    | I <u>U</u> S× <sub>2</sub> x <sup>2</sup> I <sub>x</sub> |                 | 9 N9 93       |        |          |
| Aktionen                                                                                                    | Normal ( 🝷      | <u>A</u> · A· 📾 🛒 🍽                                      | Σ 🖽 🗏 Ω 🏠 🙂 💩 🥔 |               |        | ^        |
| <ul> <li>+ Neue Aufgabe erstellen</li> <li>iii Vorhandene Aufgabe kopieren</li> <li>i Zeichenwähler öffnen</li> <li>✓ Aufgabenblatt korrigieren</li> <li>▲ Aufgabenblatt drucken</li> </ul> | Fragen zum Ex   | perteninterview mit Prof. Th                             | nomas Evers     |               |        |          |
| Ansichten                                                                                                    | 🔿 Übung 🔘 🗄     | Selbsttest 🔵 Klausur                                     |                 |               |        |          |
| Aufgabenblatt bearbeiten                                                                                                    | Startzeitpunkt* |                                                          |                 |               |        |          |
| Studierendensicht (Vorschau)                                                                                                    | 23.11.2020      | 14:00                                                    |                 |               |        |          |
| Export                                                                                                    | Endzeitpunkt    |                                                          |                 |               |        |          |
| Aufgabenblatt exportieren (XML)                                                                                                    | 23.11.2021      | 14:00                                                    |                 |               |        |          |
| Aufgabenblatt exportieren (Text)                                                                                                    | > Weitere Ein   | stellungen                                               |                 |               |        |          |
|                                                                                                    | Aufgaben        |                                                          |                 | Aufgabentyp   | Punkte | Aktionen |
|                                                                                                    | 1. Intervenier  | ende Bedingungen                                         |                 | Single Choice | 1      | :        |
|                                                                                                    |                 |                                                          |                 |               | 1      |          |
|                                                                                                    | ✓ Speichern     | Neue Aufgabe erstelle                                    | n               |               |        |          |

Wichtig ist die Einstellung **Selbsttest**, damit die Studierenden direkte Rückmeldungen zu ihren Antworten erhalten und die Angabe, in welchem Zeitraum der Test bearbeitbar ist.

Über **+neue Aufgabe** erstellen legen Sie neue Aufgaben an, in diesem Fall wird eine **Single Choice** Aufgabe ausgewählt, sodass nur eine Antwortoption von den Lernenden ausgewählt werden kann.

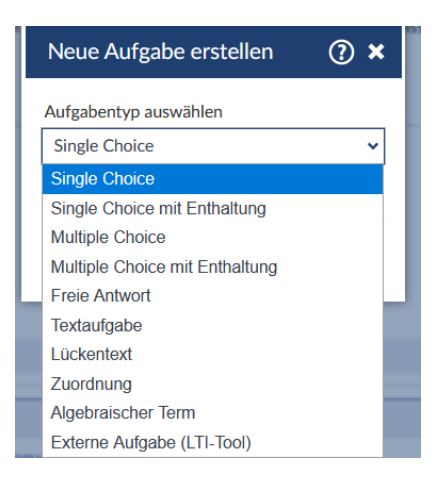

Unter **Weitere Einstellungen** können Sie einstellen, ob und wie die Antworten bewertetet werden sollen:

?

| ✓ Weitere Einstellungen                            |        |                     |
|----------------------------------------------------|--------|---------------------|
| Block                                              |        |                     |
| Keinem Block zuweisen 🗸                            | oder   | Neuen Block anlegen |
| Falsche Antworten in Multiple- und Single-Choice-A | Aufgal | pen                 |
| führen zur Bewertung der Aufgabe mit 0 Punkte      | n      | ~                   |
| geben keinen Punktabzug                            |        |                     |
| geben Punktabzug (Gesamtpunktzahl Aufgabe          | mind   | . 0)                |
| geben Punktabzug (negative Punkte für eine Au      | ufgab  | e möglich)          |
| führen zur Bewertung der Aufgabe mit 0 Punkte      | en     |                     |
|                                                    |        |                     |

Darunter finden Sie die Aufgaben, die die einzelnen angelegten und von Ihnen betitelten Fragen enthalten (hier: Intervenierende Bedingungen, die als Single Choice-Frage angelegt wurde).

| Aufgaben                         | Aufgabentyp   | Punkte | Aktionen |
|----------------------------------|---------------|--------|----------|
| 1. Intervenierende Bedingungen   | Single Choice | 1      | :        |
|                                  |               | 1      |          |
| Speichern Neue Aufgabe erstellen |               |        |          |

Klickt man den Titel einer Frage an, dann öffnet sich das Dialogfenster zur Bearbeitung derselben:

|                                      | Zurück zum Aufgabenblatt                                                                                               |         |
|--------------------------------------|----------------------------------------------------------------------------------------------------|---------|
|                                      | Single Choice                                                                                                    | 1 Punkt |
|                                      | Titel*                                                                                                    |         |
| Aufgabenblätter                      | Intervenierende Bedingungen                                                                                            |         |
| Übungsgruppen                        | Aufgabentext                                                                                                    |         |
| Aktionen<br>+ Neue Aufgabe erstellen | ◆ → B I U S X <sub>2</sub> X <sup>2</sup>   I <sub>x</sub> ≔ ≔   非 非   圭 Ξ Ξ Ξ   >> >> >> >> >> >> >> >> >> >> >> >> > | ~       |
| / Zeichenwähler öffnen               | Welche der unten stehenden Aspekte stellen günstigen intervenierende Bedingungen auf Seiten den Pflegekraft dar?       |         |
| Ansichten                            | J                                                                                                    |         |
| Aufgabe bearbeiten                   |                                                                                                    |         |
| Studierendensicht (Vorschau)         | Antwortalternativen                                                                                                    |         |
| Export                               | 1. Haltung der Pfegekraft                                                                                              |         |
| Aufgabe exportieren (IMS-QTI)        | 2. Finanzielle Vergütung der Pflegekraft                                                                               |         |
|                                      | 3. Geschlecht der Pflegekraft                                                                                          |         |
|                                      | 4. Jahre an Berufserfahrung der Pflegekraft                                                                            |         |
|                                      | Antwort hinzufügen Antwortblock löschen                                                                                |         |
|                                      | Antwortblock hinzufügen                                                                                                |         |
|                                      | Leere Antwortalternativen werden automatisch gelöscht.                                                                 |         |
|                                      | Weitere Einstellungen                                                                                                  |         |
|                                      | ✓ Speichern                                                                                                    |         |

Hier können Sie den **Titel** der Frage, die Frage selbst (im Feld **Aufgabentext**) sowie die Anzahl und die **Antwortalternativen** eingeben. Bei **Single Choice**-Fragen kann nur eine Option als **richtig** klassifiziert werden, es sind aber auch Multiple Choice Fragen möglich, Lückentexte, freie Antworten u.a. Formate.

Vorlesung: Demo Lernraum für ELCC (SoSe 2020) - Vips

?

Unter der Option **Weitere Einstellungen** können Sie noch Hinweise für die Bearbeitung der Frage einfügen und auch **Automatisches Feedback bei falscher Antwort**. Diese Option ist besonders wertvoll für den Lernprozess, denn hier können Sie Ihren Studierenden helfen, Wissenslücken zu schließen, indem Sie hier die korrekte Antwort anzeigen lassen oder auch Informationen inkl. Links anbieten, die bei der Aufarbeitung der Lücken weiterhelfen. Sie geben den Lernenden damit einen Kompass, wo sie die relevante Information finden, ohne Zeit für die Suche verschwenden zu müssen.

| ✓ Weitere Einstellung                                                                                                    | en                                                                                                    |
|----------------------------------------------------------------------------------------------------|----------------------------------------------------------------------------------------------------|
| Hinweise zur Bearbeitu                                                                                                    | ng der Aufgabe                                                                                                    |
| <ul> <li>← → B I U</li> <li>Format - A -</li> <li>Video: Passage ab Min</li> </ul>                                         | L 5 ×₂ ×*   ℤ ≔ ≕   ≞ ≡ ≡ ≡   >> >> >><br>Δ-   ∞ ∞ ■   ⊑ Σ ⊞ ≣ Ω Δ ☺ ῶ   ♣<br>.5:20                                                                                                    |
| Automatisches Feedbac<br>← →   B I U<br>Normal ( ・ <u>A</u> ・                                                              | k bei falscher Antwort<br>- S ×₂ ײ   ℤ <sub>×</sub> ≔ ≔   非 非   Ξ Ξ Ξ Ξ   ?? ೫ ??<br>Δ-   ∞ 👷 陣   ⊑ Σ ☶ Ξ Ω Δ ☺ №   &                                                                                                    |
| Diese Anwort ist leide<br>Persönlichkeit der Pfeg<br>Zur Vertiefung schaue<br>G https://www.bwpat<br>Weitere Erläuterunger | r falsch - die richtige Antwort finden Sie im Video ab Min. 6 - hier geht es um die <b>Haltung</b> der Pflegekraft, somit ist allein die<br>gekraft entscheidend, unabhängig von Geschlecht, Vergütung oder Berufserfahrung.<br>n Sie bitte auch noch in der hier verlinkten Grafik im Kasten oben links (unter dem Punkt "Pflegende"):<br>.de/images/spezial10/evers4.png<br>.zur Grafik finden Sie im dazugehörigen Text dieser Website: 🈙 https://www.bwpat.de/ausgabe/spezial10/evers |
| ✓ Speichern                                                                                                    |                                                                                                    |

Nachdem Sie **Speichern** drücken, steht das Aufgabenblatt Ihren Studierenden im OSCA-Veranstaltungsraum zur Selbsttestung zur Verfügung.

Die **Studierendensicht (Vorschau)** können Sie sich vorab auch im System anzeigen lassen:

| Vorlesung: Demo Lernraum für                                                                                                    | ELCC (SoSe 20   | )20) - Vips             |                                            |               |        | ?        |
|----------------------------------------------------------------------------------------------------|-----------------|-------------------------|--------------------------------------------|---------------|--------|----------|
|                                                                                                    | Grunddaten      |                         |                                            |               |        |          |
|                                                                                                    | Titel*          |                         |                                            |               |        |          |
|                                                                                                    | Theorie Ungew   | vissheit (Evers)        |                                            |               |        |          |
| Ergebnisse                                                                                                    | Beschreibung    |                         |                                            |               |        |          |
| Übungsgruppen                                                                                                    | ← →   B         | I <u>U</u> S-×₂         | x²   I <sub>x</sub> ≟ ∷   ⊕ ⊕ ⊡ ± ± ±   99 | 99 98         |        |          |
| Aktionen                                                                                                    | Normal ( 🔻      | <u>A</u> - <u>A</u> - © | 🙊 🏲   🖾 Σ 🎞 🚆 Ω 🏠 🙂 🗟   🧬                  |               |        | ^        |
| <ul> <li>+ Neue Aufgabe erstellen</li> <li>i≅ Vorhandene Aufgabe kopieren</li> <li>✓ Zeichenwähler öffnen</li> <li>✓ Aufgabenblatt korrijkiren</li> <li>▲ Aufgabenblatt drucken</li> </ul> | Fragen zum Ex   | perteninterview m       | it Prof. Thomas Evers                      |               |        |          |
| Ansichten                                                                                                    | 🔿 Übung 🌒       | Selbsttest 🔿 Klau       | Jsur                                       |               |        |          |
| Aufgabenblatt bearbeiten                                                                                                    | Startzeitpunkt* |                         |                                            |               |        |          |
| Studierendensicht (Vorschau)                                                                                                    | 23.11.2020      | 14:00                   |                                            |               |        |          |
| Export                                                                                                    | Endzeitpunkt    |                         |                                            |               |        |          |
| Aufgabenblatt exportieren (XML)                                                                                                    | 23.11.2021      | 14:00                   |                                            |               |        |          |
| 📩 Aufgabenblatt exportieren (Text)                                                                                                    | > Weitere Ein   | stellungen              |                                            |               |        |          |
|                                                                                                    | Aufgaben        |                         |                                            | Aufgabentyp   | Punkte | Aktionen |
|                                                                                                    | 1. Intervenier  | rende Bedingunger       | n                                          | Single Choice | 1      | :        |
|                                                                                                    |                 |                         |                                            |               | 1      |          |
|                                                                                                    | ✓ Speichern     | Neue Aufgab             | pe erstellen                               |               |        |          |

Das sieht dann so aus, der Hinweistext wird hier automatisch eingeblendet:

| Vorlesung: Demo Lernraum für E | ELCC (SoSe 2020) - Vips                                                                                          | 0       |
|--------------------------------|----------------------------------------------------------------------------------------------------|---------|
|                                | • Zurück zum Aufgabenblatt •                                                                                     |         |
|                                | 1. Intervenierende Bedingungen                                                                                   | 1 Punkt |
| Aufgabenblätter                | Welche der unten stehenden Aspekte stellen günstigen intervenierende Bedingungen auf Seiten den Pflegekraft dar? |         |
| Ergebnisse                     | Hinweis:                                                                                                    |         |
| Übungsgruppen                  | Video: Passage ab Min. 5:20                                                                                      |         |
| Ansichten                      |                                                                                                    |         |
| Aufgabe bearbeiten             | Antworten:                                                                                                    |         |
| Studierendensicht (Vorschau)   | ○ Haltung der Pfegekraft                                                                                         |         |
| {                              | ○ Finanzielle Vergütung der Pflegekraft                                                                          |         |
| Anzeigen für                   | Geschlecht der Pflegekraft                                                                                       |         |
| ~                              | ○ Jahre an Berufserfahrung der Pflegekraft                                                                       |         |
| Aufgebenhlett                  |                                                                                                    |         |
| Auigabenbiau                   | ✓ Speichern                                                                                                    |         |
| Aufgabe 1 1 Punkte 🖌           |                                                                                                    |         |

Sie können die Frage auch beantworten, in diesem Falle wird die falsche Antwort Geschlecht der Pflegekraft ausgewählt und auf Speichern gedrückt.

**Unter Bewertung der Aufgabe "Intervenierende Bedingungen"** erscheint die zuvor eingegebene Rückmeldung zur Falschantwort, inklusive aktiver Links:

| • Zurück zum Aufgabenblatt •                                                                                                    |              |
|----------------------------------------------------------------------------------------------------|--------------|
| 4 Literarda Ballanara                                                                                                    | 4.0          |
| 1. Intervenierende Bedingungen                                                                                                    | 1 Punki      |
| Welche der unten stehenden Aspekte stellen günstigen intervenierende Bedingungen auf Seiten den Pflegekraft dar?                                                                                                    |              |
| Hinweis:                                                                                                    |              |
| Video: Passage ab Min. 5:20                                                                                                    |              |
|                                                                                                    |              |
| Antworten:                                                                                                    |              |
|                                                                                                    |              |
| O Haltung der Pfegekraft                                                                                                    |              |
| O Finanzielle Vergütung der Pflegekraft                                                                                                    |              |
|                                                                                                    |              |
| 🕅 Geschlecht der Pflegekraft 🛛 🗱                                                                                                    |              |
| Ø Geschlecht der Pflegekraft     X       O Jahre an Berufserfahrung der Pflegekraft                                                                                                    |              |
| Image: Separate Separate Separa                        |              |
| Image: Searchlecht der Pflegekraft     Image: Searchlecht der Pflegekraft       O Jahre an Berufserfahrung der Pflegekraft       Richtige Antworten hervorgehoben.                                                                                                    |              |
| Image: Separate Separate Separa                        |              |
|                                                                                                    |              |
| <ul> <li>Geschlecht der Pflegekraft</li> <li>O Jahre an Berufserfahrung der Pflegekraft</li> <li>Richtige Antworten hervorgehoben.</li> </ul> Bewertung der Aufgabe "Intervenierende Bedingungen" Anmerkungen zur Lösung Diese Anwort ist leider falsch - die richtige Antwort finden Sie im Video ab Min. 6 - hier geht es um die Haltung der Pflegekraft, somit is                                                                                                    | t allein die |
| <ul> <li>Anmerkungen zur Lösung</li> <li>Diese Anwort ist leider falsch - die richtige Antwort finden Sie im Video ab Min. 6 - hier geht es um die Haltung der Pflegekraft, somit is Persönlichkeit der Pflegekraft entscheidend, unabhängig von Geschlecht, Vergütung oder Berufserfahrung.</li> </ul>                                                                                                    | t allein die |
| <ul> <li>Kerkinger and Serkinger and Ser</li></ul> | t allein die |
| <ul> <li>Geschlecht der Pflegekraft</li> <li>Jahre an Berufserfahrung der Pflegekraft</li> <li>Richtige Antworten hervorgehoben.</li> </ul> Bewertung der Aufgabe "Intervenierende Bedingungen" Anmerkungen zur Lösung Diese Anwort ist leider falsch - die richtige Antwort finden Sie im Video ab Min. 6 - hier geht es um die Haltung der Pflegekraft, somit is Persönlichkeit der Pfegekraft entscheidend, unabhängig von Geschlecht, Vergütung oder Berufserfahrung. Zur Vertiefung schauen Sie bitte auch noch in der hier verlinkten Grafik im Kasten oben links (unter dem Punkt "Pflegende"): G. https://www.bwpat.de/images/spezial10/evers4.png                                                                                                    | t allein die |
| <ul> <li>Geschlecht der Pflegekraft</li> <li>Jahre an Berufserfahrung der Pflegekraft</li> <li>Richtige Antworten hervorgehoben.</li> </ul> Bewertung der Aufgabe "Intervenierende Bedingungen" Anmerkungen zur Lösung Diese Anwort ist leider falsch - die richtige Antwort finden Sie im Video ab Min. 6 - hier geht es um die Haltung der Pflegekraft, somit is Persönlichkeit der Pflegekraft entscheidend, unabhängig von Geschlecht, Vergütung oder Berufserfahrung. Zur Vertiefung schauen Sie bitte auch noch in der hier verlinkten Grafik im Kasten oben links (unter dem Punkt "Pflegende"):                                                                                                    | t allein die |
| <ul> <li>Geschlecht der Pflegekraft</li> <li>Jahre an Berufserfahrung der Pflegekraft</li> <li>Richtige Antworten hervorgehoben,</li> </ul> Bewertung der Aufgabe "Intervenierende Bedingungen" Anmerkungen zur Lösung Diese Anwort ist leider falsch - die richtige Antwort finden Sie im Video ab Min. 6 - hier geht es um die Haltung der Pflegekraft, somit is Persönlichkeit der Pflegekraft entscheidend, unabhängig von Geschlecht, Vergütung oder Berufserfahrung. Zur Vertiefung schauen Sie bitte auch noch in der hier verlinkten Grafik im Kasten oben links (unter dem Punkt "Pflegende"): G https://www.bwpat.de/images/spezial10/evers4.png Weitere Erläuterungen zur Grafik finden Sie im dazugehörigen Text dieser Website:  G https://www.bwpat.de/ausgabe/spezial10/evers4.png                                                                                                    | t allein die |
| <ul> <li>K Geschlecht der Pflegekraft</li> <li>O Jahre an Berufserfahrung der Pflegekraft</li> <li>Richtige Antworten hervorgehoben.</li> </ul> Bewertung der Aufgabe "Intervenierende Bedingungen" Anmerkungen zur Lösung Diese Anwort ist leider falsch - die richtige Antwort finden Sie im Video ab Min. 6 - hier geht es um die Haltung der Pflegekraft, somit is Persönlichkeit der Pflegekraft entscheidend, unabhängig von Geschlecht, Vergütung oder Berufserfahrung. Zur Vertiefung schauen Sie bitte auch noch in der hier verlinkten Grafik im Kasten oben links (unter dem Punkt "Pflegende"):                                                                                                    | t allein die |

Später können Sie sich im System über die Option **Ergebnisse** ansehen, wer die Selbsttests mit welchem Erfolg bearbeitet hat:

| Vorlesung: Demo Lernraum für I                 | ELCC (SoSe 2020) - Vips - Ergebniss | se |                   |                   |            |          |        | ?        |
|------------------------------------------------|-------------------------------------|----|-------------------|-------------------|------------|----------|--------|----------|
|                                                | Aufgabenblätter                     |    |                   |                   |            |          |        |          |
|                                                | Titel                               |    | Start 🔺           | Ende              | Korrigiert | Freigabe | Punkte | Aktionen |
| Aufgabenblätter                                | ⊘ Test QPlus                        |    | 14.05.2019, 13:00 | 30.04.2020, 20:00 | -          | -        | 8      | :        |
| Ergebnisse                                     | ⊘ Test                              |    | 14.05.2019, 13:00 | 30.04.2020, 20:00 | -          | -        | 12     | :        |
| Ubungsgruppen                                  | Deinungsbild                        |    | 25.03.2020, 11:00 | 30.03.2020, 11:00 | -          | -        | 0      | :        |
| Aktionen                                       | 🖟 Testübung                         |    | 04.05.2020, 10:00 | 04.05.2020, 14:00 | ×          | -        | 6      | :        |
| ✓ Notenverteilung festlegen                    |                                     |    | 23.11.2020, 14:00 | 23.11.2021, 14:00 | -          | -        | 1      | :        |
| Ansichten                                      |                                     |    |                   |                   |            |          | 27     |          |
| Ergebnisse                                     |                                     |    |                   |                   |            |          |        |          |
| Punkteübersicht<br>Notenübersicht<br>Statistik |                                     |    |                   |                   |            |          |        |          |

#### Aufgabenblatt "Theorie Ungewissheit (Evers)"

Klicken Sie auf die Schaltfläche "Autokorrektur", um alle Aufgaben automatisch korrigieren zu lassen.

|    | Autokorrektur                                               |        |         |                    |        |                        |          |
|----|-------------------------------------------------------------|--------|---------|--------------------|--------|------------------------|----------|
| Lē | ösungen der Teilnehmer                                      |        |         | Anzeigefilter:     | alle S | itudierende            | ~        |
|    | > Teilnehmer                                                | Punkte | Prozent | unkorrigierte Lösu | Ingen  | unbearbeitete Aufgaben | Aktionen |
| 1. | ✓ Musterstudent_Betriebswirtschaft_im_Gesundheitswesen, BGM | 0/1    | 0,0 %   | -                  |        | 1                      | :        |
|    | Intervenierende Bedingungen<br>(0/1)                        |        |         |                    |        |                        |          |

### Andere Fragetypen: Beispiel Textaufgaben

Wenn Sie komplexere Lerninhalte abfragen möchten, dann bieten sich Textaufgaben an, bei denen die Antworten frei formuliert werden können.

Dazu legen Sie eine neue Aufgabe für das Aufgabenblatt an und wählen diesmal das Format **Textaufgabe** aus:

| Neue Aufgabe erstellen         | ? × |   |
|--------------------------------|-----|---|
| Aufgabentyp auswählen          |     | l |
| Single Choice                  | ~   | I |
| Single Choice                  |     | I |
| Single Choice mit Enthaltung   |     | I |
| Multiple Choice                |     | I |
| Multiple Choice mit Enthaltung |     | I |
| Freie Antwort                  | _   | l |
| Textaufgabe                    |     |   |
| Lückentext                     |     |   |
| Zuordnung                      |     |   |
| Algebraischer Term             |     |   |
| Externe Aufgabe (LTI-Tool)     |     |   |

Hier im Beispiel wurden neben der Single Choice Aufgabe zwei weitere Textaufgaben angelegt:

| Aufgaben                                                     | Aufgabentyp   | Punkte | Aktionen    |
|--------------------------------------------------------------|---------------|--------|-------------|
| 1. Evers / Theorie Ungewissheit: Intervenierende Bedingungen | Single Choice | 1      | ⇒:          |
| 2. Pflegedidaktische Heuristik - Erkenntnisebenen            | Textaufgabe   | 1      | <b>≈</b> ¥∶ |
| 3. Erkenntnisebenen beschreiben                              | Textaufgabe   | 1      | * :         |

Das Besondere bei dieser Aufgabenvariante ist, dass eine Musterlösung nach Beantwortung der Frage eingeblendet werden kann:

| 2. Textaufgabe                                                                                                    |  |  |  |  |
|----------------------------------------------------------------------------------------------------|--|--|--|--|
| Titel*                                                                                                    |  |  |  |  |
| Pflegedidaktische Heuristik - Erkenntnisebenen                                                                                                    |  |  |  |  |
| Aufgabentext                                                                                                    |  |  |  |  |
|                                                                                                    |  |  |  |  |
| Format $\cdot$ A $\cdot$ A $\cdot$ $\bullet$ $\Rightarrow$ $\bullet$ $\bullet$ $\bullet$ $\bullet$ $\bullet$ $\bullet$ $\bullet$ $\bullet$ $\bullet$                              |  |  |  |  |
| Wie viele Erkenntnisebenen werden in der pflegedidaktischen Heuristik von Darmann-Finck unterschieden?<br>Welche sind das?                                                        |  |  |  |  |
| Vorgegebener Text im Antwortfeld                                                                                                    |  |  |  |  |
| Bitte geben Sie hier die Anzahl an und benennen Sie alles Ebenen, die Sie kennen:                                                                                                 |  |  |  |  |
| Musterlösung                                                                                                    |  |  |  |  |
|                                                                                                    |  |  |  |  |
| Format • $\underline{A}$ • $\underline{A}$ • $\underline{A}$ • $\underline{a}$ = $\underline{a}$ $\underline{a}$ = $\underline{b}$ $\underline{b}$ = $\underline{b}$              |  |  |  |  |
| Es handelt sich um 3 Unterscheidungen: Das emanzipatorische, technische und praktische Erkenntnisinteresse.<br>Schauen Sie sich dazu Folie 7 im Foliensatz der ersten Sitzung an. |  |  |  |  |

# Die Studierendensicht

Hier kann die Antwort eingetippt werden:

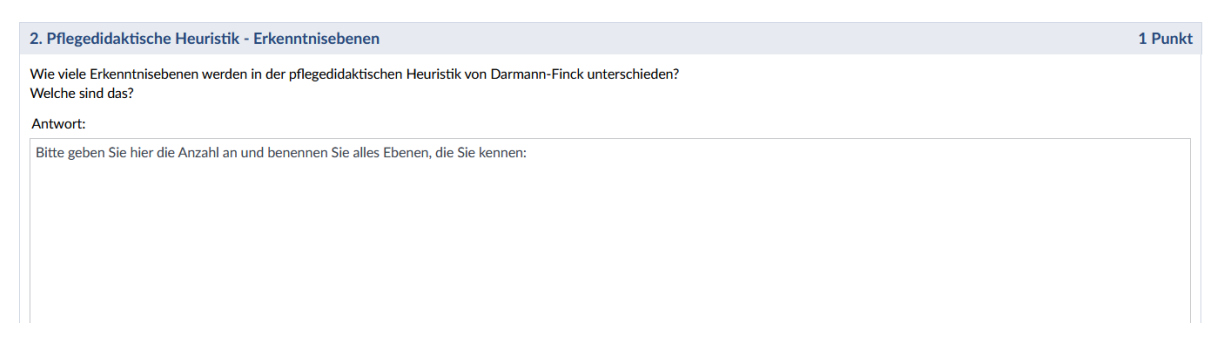

So sieht die Rückmeldung nach dem Speichern der Antwort aus:

## 2. Pflegedidaktische Heuristik - Erkenntnisebenen

Wie viele Erkenntnisebenen werden in der pflegedidaktischen Heuristik von Darmann-Finck unterschieden? Welche sind das?

Lösung

Bitte geben Sie hier die Anzahl an und benennen Sie alles Ebenen, die Sie kennen:

| 3 Ebenen                       |
|--------------------------------|
| praktische                     |
| theoretische                   |
| die dritte fällt mir nicht ein |

#### Musterlösung

Es handelt sich um 3 Unterscheidungen: Das emanzipatorische, technische und praktische Erkenntnisinteresse. Schauen Sie sich dazu Folie 7 im Foliensatz der ersten Sitzung an.

Bewertung der Aufgabe "Pflegedidaktische Heuristik - Erkenntnisebenen"

Erreichte Punkte: 0 von 1

Die Bewertungsrückmeldung macht hier keinen Sinn, kann in diesem Falle aber nicht abgeschaltet werden.

### Beispiel für eine weitere Textaufgabe (Dozent\*innen-Ansicht)

| 3. Textaufgabe                                                                                                    | 1 Punkt   |  |  |  |
|----------------------------------------------------------------------------------------------------|-----------|--|--|--|
| Tite!*                                                                                                    |           |  |  |  |
| Erkenntnisebenen beschreiben                                                                                                    |           |  |  |  |
| Aufgabentext                                                                                                    |           |  |  |  |
|                                                                                                    |           |  |  |  |
| Format - $\underline{\mathbf{A}}$ - $\mathbf{\overline{\mathbf{A}}}$ $\mathbf{\otimes}$ $\mathbf{\otimes}$ $\mathbf{  }$ $\mathbf{\square}$ $\mathbf{\Sigma}$ $\mathbf{\overline{\mathbf{m}}}$ $\mathbf{  }$ $\mathbf{\Omega}$ $\mathbf{\Delta}$ $\mathbf{  }$ $\mathbf{\Theta}$ $\mathbf{  }$ $\mathbf{P}$                                                                                                    | ^         |  |  |  |
| Beschreiben Sie die Kernelemente jeder Erkenntnisebene in eigenen Worten.                                                                                                    |           |  |  |  |
|                                                                                                    |           |  |  |  |
|                                                                                                    |           |  |  |  |
| Vorgegebener Text im Antwortfeld                                                                                                    |           |  |  |  |
|                                                                                                    |           |  |  |  |
|                                                                                                    |           |  |  |  |
|                                                                                                    |           |  |  |  |
|                                                                                                    |           |  |  |  |
| Musterlösung                                                                                                    |           |  |  |  |
|                                                                                                    |           |  |  |  |
| Format - $\underline{\mathbb{A}}$ - $\underline{\mathbb{A}}$ - | ^         |  |  |  |
| 1. Bei der technischen Erkenntnisebene handelt es sich um wissenschaftsbasierte (empirisch und theoretisch begründete) Erklärungen sowie instrumentelle Lösungen für pflegeri                                                                                                    | sche      |  |  |  |
| Problemsituationen. Im Fokus steht das regelgeleitete pflegerische Handeln                                                                                                    |           |  |  |  |
| <ol> <li>Die praktische Erkenntnisebene fokussiert auf reflexive Kompetenzen, hier geht es um das Verstehen und die Verständigung in pflegerischen Situationen.</li> <li>Bei der emanzianstrucher Erkenntnisebene handelt es eine kritische Beflexionsfähiskeit die restriktive und widerschröftliche zusächschaftliche Strukturen im Kontext offere hin</li> </ol>                                                                                                    | terfragt  |  |  |  |
| Ziel ist die Befähigung zum verantwortlichen Handeln.                                                                                                    | iciningt. |  |  |  |

Vgl. Vorlesungsfolien ab Folie 7 Sitzung 1 und Artikel von Darmann-Finck (2010, S. 172) im Veranstaltungsordner.